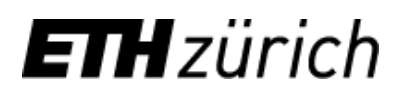

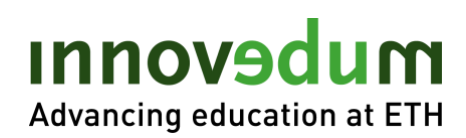

# Table of Content

| View applications and evaluation reports           | . 2 |
|----------------------------------------------------|-----|
| Fill out evaluation report (reviewer/referee)      | .4  |
| Evaluation report instructor (teaching commission) | .5  |

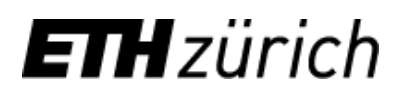

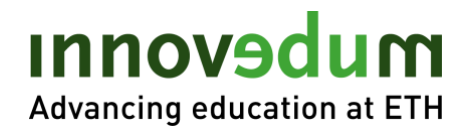

### View applications and evaluation reports

Innovedum system login:

https://ww2.lehrbetrieb.ethz.ch/id-workflows/pro/Innovedum/ProzessInnovedum/15FD8EA7F2EB7839/startHome.ivp

1. Login with NETHZ account (or email and separate password for external reviewers).

| <b>TH</b> zürich                                                                |         | Login |
|---------------------------------------------------------------------------------|---------|-------|
| nnovedum                                                                        |         |       |
|                                                                                 |         |       |
|                                                                                 |         |       |
|                                                                                 |         |       |
| Welcome to Innovedum                                                            | walterm |       |
| Welcome to Innovedum<br>nethz username / email (for external users)             | walterm |       |
| Welcome to Innovedum<br>nethz username / email (for external users)<br>Password | walterm |       |

2. The applications to be evaluated can be found under "Proposal". Clicking on the project name takes you to the subsection of the respective application.

| Innovedum      |             |                      |                      |           |              |                  |                         |  |
|----------------|-------------|----------------------|----------------------|-----------|--------------|------------------|-------------------------|--|
| New proposal M | y proposals | Proposals Archive    |                      |           |              |                  |                         |  |
| Proposals      |             |                      |                      |           |              |                  |                         |  |
| Actions:       | Downl       | oad                  |                      |           |              |                  |                         |  |
| No.            | Type ^      | Applicant ~          | Project pame         | Status ^  | Department ^ | Submit date A    | Period ^                |  |
| 2752           | F           | Testperson1 Test1 AR | Lorem ipsum dolor AR | Submitted | D-ARCH       | 22.02.2021 11:43 | 01.05.2021 - 30.04.2024 |  |
|                |             |                      | i€ € 1               | → →I 20 × | ,            |                  |                         |  |

3. The application can be viewed under the "Proposal" tab. Additional documents to the application are available for download in the "Attachments" tab.

| proposal My propo              | sals Proposals           | Archive                                |                          |                           |                     |                                            |               |              |
|--------------------------------|--------------------------|----------------------------------------|--------------------------|---------------------------|---------------------|--------------------------------------------|---------------|--------------|
| Back                           | Proposalnumber: 2        | 2752                                   |                          |                           |                     |                                            |               |              |
| oposal Attachments             | Evaluation Report        | t Referee                              |                          |                           |                     |                                            |               |              |
| Project application Innov      | edum                     |                                        |                          |                           |                     |                                            |               |              |
| Project type:<br>Focus topic:  | Focal Point Project      | New proposal My proposals              | Proposals Archive        |                           |                     |                                            |               |              |
| Start date:<br>End date:       | 01.05.2021<br>30.04.2023 | Back Pro                               | posalnumber: 2752        |                           |                     |                                            |               |              |
| Extended:<br>Type of proposal: | New project              |                                        |                          |                           |                     |                                            |               |              |
| <b>B</b>                       |                          | Proposal Attachments                   | valuation Report Referee |                           |                     |                                            |               |              |
| German<br>Lorem ipsum dolor Al | 2                        | Gesuch Anhänge                         |                          |                           |                     |                                            |               |              |
|                                |                          | Name                                   |                          | Туре ^                    | Creator ^           | Creation date ~                            | Description A | Size         |
|                                |                          | PeerGrading.pdf Pulsatilla halleri.png |                          | Interim report<br>Picture | andrerei<br>ewasond | 2021-02-11 14:26:37<br>2021-02-11 09:24:16 | AR            | 4.44<br>0.21 |
|                                |                          |                                        |                          |                           |                     |                                            |               |              |

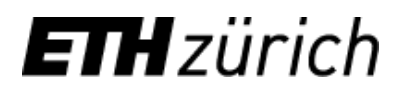

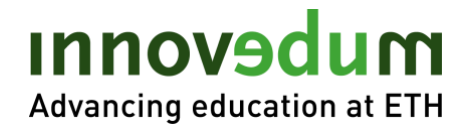

4. The evaluation reports of a specific referee can be accessed under the "Referee" tab with a click on the specific referee can be accessed under the specific referee.

| w proposal                                   | My pro                                     | oposals Pre                                | eview 1         | Tasks    | Proposals                            | Archive                   | Referee list       | Manage peop           | le 🔸 Manage                                      | templates |                                   |   |   |            |
|----------------------------------------------|--------------------------------------------|--------------------------------------------|-----------------|----------|--------------------------------------|---------------------------|--------------------|-----------------------|--------------------------------------------------|-----------|-----------------------------------|---|---|------------|
| Back                                         |                                            | Proposal                                   | number:         | 2752     |                                      |                           |                    |                       |                                                  |           |                                   |   |   |            |
| 🖂 Allg. Er                                   | mail an Ge                                 | esuchssteller                              | ⊠ Sc            | hlussber | richt einforde                       | rn 🖂 V                    | ersand Entsch      | eidungsbrief          | Proposal Print                                   |           |                                   |   |   |            |
|                                              |                                            |                                            |                 |          |                                      |                           |                    |                       |                                                  |           |                                   |   |   |            |
|                                              |                                            |                                            |                 |          |                                      |                           |                    |                       |                                                  | -         |                                   |   |   |            |
| Proposal                                     | Attachme                                   | ents Delega                                | ale Re          | eferee   | roposal sta                          | atus                      |                    |                       |                                                  |           |                                   |   |   |            |
| Proposal<br>1. Gutacl                        | Attachme                                   | ents Deleg                                 | ae Re           | eferee   | Proposal sta                         | atus                      |                    |                       |                                                  |           |                                   |   |   |            |
| Proposal<br>1. Gutacl<br>No. ^               | Attachme<br>nter<br>Title ^                | ents Delega<br>Name First n                | are Re<br>ame ^ | eferee   | Proposal sta                         | atus                      |                    | PI                    | one ^                                            |           | Affiliation ^                     |   | _ |            |
| Proposal<br>1. Gutacl<br>No. ^<br>215        | Attachme<br>nter<br>Title ^<br>Dr.         | Name First n<br>Brändle Urs                | are Re          | eferee   | Proposal sta<br>Emai<br>urs.b        | atus<br>I ^<br>raendle@er | w.ethz.ch          | Pi<br>+4              | <b>one ^</b><br>1 44 632 87 80                   |           | Affiliation *<br>D-USYS           |   |   |            |
| Proposal<br>1. Gutacl<br>No. ^<br>215<br>251 | Attachme<br>nter<br>Title ^<br>Dr.<br>Frau | Name First n<br>Brändle Urs<br>Ewason Dank | ame ^<br>ela    | eferee   | roposal sta<br>Emai<br>urs.b<br>ewas | atus                      | iv.ethz.ch<br>.com | <b>Pi</b><br>+4<br>+4 | <b>one ^</b><br>1 44 632 87 80<br>1 44 632 39 46 |           | Affiliation ^<br>D-USYS<br>LET IM | - |   | ☞ <u>×</u> |

5. In the view for an individual "Evaluation Report" the report can be viewed and printed out.

| ack Pro                        | teller 🖸 Sch        | 2752                  |         |                |                     |            |            |                  |                |
|--------------------------------|---------------------|-----------------------|---------|----------------|---------------------|------------|------------|------------------|----------------|
| ] Allg. Email an Gesuchss      | teller 🖂 Sch        |                       |         |                |                     |            |            |                  |                |
|                                |                     | nlussbericht einforde | em 🖂 Ve | ersand Entsche | idungsbrief         | 년 Proposal | Print      |                  |                |
|                                |                     |                       |         |                |                     |            |            |                  |                |
| oposal Attachments             | Delegate Ret        | feree Poposal st      | atus    |                |                     |            |            |                  |                |
| E Back                         | Report Print        | 5                     |         |                |                     |            |            |                  |                |
| The evaluation was comp        | leted on 11 02 202  | 1 15:21               |         |                |                     |            |            |                  |                |
|                                | eteu on 11.02.202   | 1 15.21               |         |                |                     |            |            |                  |                |
|                                |                     |                       |         |                |                     |            |            |                  |                |
| Evaluation Report Frau Daniel  | a Ewason            |                       |         |                |                     |            |            |                  |                |
|                                |                     |                       |         |                |                     |            |            |                  |                |
| Project                        |                     |                       |         |                |                     |            |            |                  |                |
| Project name:                  | Lorem ipsum dolo    | or AR                 |         |                |                     |            |            |                  |                |
| Project type:                  | Focal Point Project | ct                    |         |                |                     |            |            |                  |                |
| Start date:                    | 01.05.2021          |                       |         |                |                     |            |            |                  |                |
| End date:                      | 30.04.2024          |                       |         |                |                     |            |            |                  |                |
| Type of proposal:              | New project         |                       |         |                |                     |            |            |                  |                |
|                                | Title               | Surname               |         | First name     |                     | E-mail     |            | Telephone        |                |
| Main applicant:                | Ms PD. Dr.          | Testperson1           |         | Test1 AR       |                     | test@eth   | iz.ch      | +41 79 443 77 99 |                |
| Referee:                       | Frau                | Ewason                |         | Daniela        |                     | ewasond    | @gmail.com | +41 44 632 39 46 |                |
| Rating levels                  |                     |                       |         |                |                     |            |            |                  |                |
| 1                              |                     | 2                     |         | 3              |                     | 4          |            | 5                | ?              |
| insufficient                   | ju                  | st insufficient       |         | sufficient     |                     | good       |            | excellent        | no information |
| nnovative aspects for teachi   | ng and learning a   | at ETH                |         |                |                     |            |            |                  |                |
| for students                   |                     |                       | 1       | 02 3           | 4 5                 | ?          |            |                  |                |
| or faculty                     |                     |                       | 1       | 2 03           | 4 5                 | ?          |            |                  |                |
| for the entire degree programm | e                   |                       | 1       | 2 3            | <b>O</b> 4 <b>5</b> | ?          |            |                  |                |

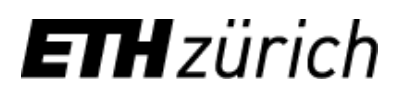

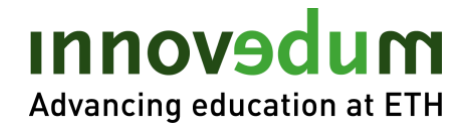

## Fill in evaluation report (reviewer/referee)

#### Steps 1 and 2 as above

5. In the tab "Evaluation Report Referee" the evaluation report can be submitted. It is possible to "Save" and at a later point in time to "Save & Finalize" the evaluation report.

The evaluation of the individual criteria is done on a scale from 1 (insufficient) to 5 (excellent). Comments are very welcome but not necessary.

| Back                      | Proposalnumber:      | 2752           |   |             |   |   |                        |                  |               |
|---------------------------|----------------------|----------------|---|-------------|---|---|------------------------|------------------|---------------|
|                           |                      |                |   |             |   |   |                        |                  |               |
| oposal Attachments        | Evaluation Rep       | ort Referee    |   |             |   |   |                        |                  |               |
| Evaluation Report         | Print                |                |   |             |   |   |                        |                  |               |
| 🖺 Save 🖺 Save             | & Complete           |                |   |             |   |   |                        |                  |               |
|                           |                      |                |   |             |   |   |                        |                  |               |
| Evaluation Report Frau    | Melanie Walter       |                |   |             |   |   |                        |                  |               |
|                           |                      |                |   |             |   |   |                        |                  |               |
| Project                   |                      |                |   |             |   |   |                        |                  |               |
| Project name:             | Lorem ipsum do       | lor AR         |   |             |   |   |                        |                  |               |
| Project type:             | Fokusprojekt         |                |   |             |   |   |                        |                  |               |
| Start date:               | 01.05.2021           |                |   |             |   |   |                        |                  |               |
| End date:                 | 30.04.2024           |                |   |             |   |   |                        |                  |               |
| Type of proposal:         | New project          |                |   |             |   |   |                        |                  |               |
|                           | Title                | Surname        |   | First name  |   | 1 | E-mail                 | Telephone        |               |
| Main applicant:           | Ms PD. Dr.           | Testperson1    |   | Test1 AR    |   |   | test@ethz.ch           | +41 79 443 77 99 |               |
| Referee:                  | Frau                 | Walter         |   | Melanie     |   |   | melanie_walter@gmx.net |                  |               |
| Rating levels             |                      |                |   |             |   |   |                        |                  |               |
| 1                         |                      | 2              |   | 3           |   |   | 4                      | 5                | ?             |
| ungenügend                | kn                   | app ungenügend |   | ausreichend |   |   | gut                    | hervorragend     | keine Angaben |
| Innovative aspects for to | eaching and learning | at ETH         |   |             |   |   |                        |                  |               |
| for students              |                      |                | 1 | 2 3         | 4 | 5 | ? Comment              |                  |               |
|                           |                      |                |   |             |   |   |                        |                  |               |

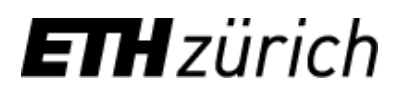

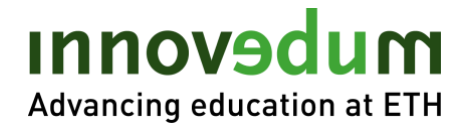

## Fill in evaluation report (teaching commission)

#### Steps 1 to 4 as above

5. In the tab "Evaluation Report Referent" the evaluation report can be submitted. It is possible to "Save" and at a later point in time to "Save & Finalize" the evaluation report.

The evaluation of the individual criteria is done on a scale from 1 (insufficient) to 5 (excellent). Comments are desirable but not necessary.

| Back Proposal member: 2752<br>Proposal ktachmenni Evaluation Report Referent<br>Evaluation Report Print<br>Bave B Save & Complete<br>Fuelence<br>Project Print<br>Project Print<br>Pro | proposal My propo        | osals Proposals     | Archive           |            |     |              |       |                  |                |
|----------------------------------------------------------------------------------------------------|--------------------------|---------------------|-------------------|------------|-----|--------------|-------|------------------|----------------|
| Attachment Evaluation Report Referent    Evaluation Report Print Save Save & Complete                                                                                                    | Back                     | Proposalnumber      | : 2752            |            |     |              |       |                  |                |
| E Valuation Report Print   B Save & Complete     Project     Project name:   Corren ipsum dolor AR   Project name:   Foreiget name:   Foreiget name:   Foreiget name:   Foreiget name:   Foreiget name:   Foreiget name:   Foreiget name:   Foreiget name:   Foreiget name:   Foreiget name:   Foreiget name:   Foreiget name:   Foreiget name:   Foreiget name:   Image:   Table   Sumame   First name   First name <th>roposal Attachment</th> <th>Evaluation Re</th> <th>port Referent</th> <th></th> <th></th> <th></th> <th></th> <th></th> <th></th>                                                                                                    | roposal Attachment       | Evaluation Re       | port Referent     |            |     |              |       |                  |                |
| Evaluation Report Frau Melanie     Project     Project name:   Lorem ipsum dolor AR   Project type:   Focal Point Project   Sart date:   01 05 2021   End date:   30 04 2024   Type of proposal:   Nain applicant:   Main applicant:   Mar ADMIN     Tele Sumame   First name   Email   Telephone   Main applicant:   Main applicant:   Mar ADMIN     Test table:   valterraD@thz.ch   for faculty     1   2   3    4   5   7   Interse   1    2    3   4   5   7   Comment     for faculty     1   2   3   4   5   7   Comment                                                                                                    | Evaluation Report        | Print<br>& Complete |                   |            |     |              |       |                  |                |
| Title         Sumame         First name         E-mail         Telephone           Type of proposal:         New project         Testperson1         Testperson1         Testperson1         Testperson1         Testperson1         moinformation           Rating levels         1         2         3         4         5         ?         Comment           for students         1         2         3         4         5         ?         Comment                                                                                                    | E Save                   | a complete          |                   |            |     |              |       |                  |                |
| Project         Project type:       Focal Point Project         Start date:       01 05 2021         End date:       30 04 2024         Type of proposal:       New project         Title       Sumame       First name       E-mail       Telephone         Main applicant:       Ms PD. Dr.       Testperson 1       Test1 AR       test@ethz.ch       +41 79 443 77 99         Referee:       Tau       Watter ADMIN       Melanie       watterm2@ethz.ch       +41 79 443 77 99         Rating levels       Total Sumamic Insufficient       Test 1 AR       test@ethz.ch       +41 79 443 77 99         Referee:       Tau       Watter ADMIN       Melanie       watterm2@ethz.ch       +41 79 443 77 99         Rating levels       Test 1 AR       test@ethz.ch       +41 79 443 77 99       moinformation         Referee:       Total Sufficient       good       excellent       no information         Insufficient       just insufficient       sufficient       good       excellent       no information         Insufficient       just insufficient       good       comment       comment       comment       comment         Insufficient       good       good       good       good       comment       g                                                                                                    | Evaluation Report Frau   | Melanie Walter ADMI | ł.                |            |     |              |       |                  |                |
| Project name:       Lorem ipsum dolor AR         Project type:       Focal Point Project         Start date:       01.05.021         End date:       30.04.024         Type of proposal:       New project         Main applicant:       Title       Sumame       E-mail       Testperson 1       Test 1 AR       test@ehz.ch       etst@ehz.ch       etst37.99         Main applicant:       Ms PD. Dr.       Testperson 1       Test 1 AR       test@ehz.ch       etst37.99       etst37.99         Referee:       Waiter ADMIN       Melanie       good       eccelent       no information         Insufficient       just insufficient       sufficient       good       eccelent       no information         Insufficient       just insufficient       sufficient       good       Comment       Comment         Insufficient       just insufficient       good       Comment       Comment       Comment         Insufficient       good       Comment       Comment       Comment       Comment       Comment         Insufficient       good       Gonment       Comment       Comment       Comment       Comment       Comment       Comment                                                                                                    | Project                  |                     |                   |            |     |              |       |                  |                |
| Project type:       Focal Point Project         Start date:       01.05.2021         End date:       30.04.2024         Type of proposal:       New project         Main applicant:       Title       Surname       First name       E-mail       Telephone         Main applicant:       MS PD. Dr.       Testperson1       Test1 AR       test@ethz.ch       +41.79.443.77.99         Referee:       Frau       Waiter ADMIN       Melanie       waiterm2@ethz.ch       +41.79.443.77.99         Rating levels       Totst insufficient       good       excellent       no information         Referee:       1       2       3       4       5       7         Insufficient       just insufficient       good       Comment       Comment         Insufficient       1       2       3       4       5       7       Comment         Insufficient       1       2       3       4       5       7       Comment         Insufficient       1       2       3       4       5       7       Comment                                                                                                    | Project name:            | Lorem ipsum d       | olor AR           |            |     |              |       |                  |                |
| Start date:       01 05 2021         End date:       30 04 2024         Type of proposal:       New project         Main applicant:       MS PD. Dr.       Testperson 1       Test1 AR       Testgehz ch       +41 79 443 77 99         Referee:       Yatter ADMIN       Watter ADMIN       Watter ADMIN       Watter ADMIN       Providence         Rationality:       Prau       Watter ADMIN       Souther and the state of the state of                                                                                                    | Project type:            | Focal Point Pro     | iject             |            |     |              |       |                  |                |
| End date:       30.04.2024         Type of proposal:       New project         Main applican1:       Title       Sumame       First name       E-mail       Telephone         Main applican2:       Mater ADMIN       Testperson 1       Test AR       test@ethz.ch       +41.79.443.77.99         Referee:       Frau       Waiter ADMIN       Melanie       waiterm2@ethz.ch       +41.79.443.77.99         Rating levels       Frau       Waiter ADMIN       Melanie       good       excellent       on information         Rating levels       1       2       3       4       5       7       excellent       no information         Insufficient       just insufficient       sufficient       good       comment       excellent       no information         Insufficient       just insufficient       good       6       7       excellent       no information         Insufficient       just insufficient       good       6       7       excellent       no information         Insufficient       just insufficient       good       6       7       comment       Excellent       no information         Insufficient       just insufficient       good       6       7       comment       Exc                                                                                                    | Start date:              | 01.05.2021          |                   |            |     |              |       |                  |                |
| Type of proposal:         New project           Title         Sumame         First name         E-mail         Telephone           Main applicant:         May D.Dr         Testperson 1         Test AR         test@ettr.ch         t+1179 443 77 99           Referee:         Waiter ADMIN         Melanie         waiterm2@ettr.ch         t+1179 443 77 99           Rating levels         Test person 1         Test AR         ess@ettr.ch         t+1179 443 77 99           Rating levels         Essantian         Good         Reture 2@ettr.ch         test@ettr.ch         test@ettr.ch         test@ettr.ch           Insufficient         Just insufficient         sufficient         good         Some         Some         Providemation           Insufficient         Just insufficient         sufficient         good         Some         Providemation         Providemation           Insufficient         Just insufficient         Just insufficient         Just insufficient         Just insufficient         Just insufficient         Some         Providemation           Insufficient         Just insufficient         Just insufficient         Just insufficient         Just insufficient         Just insufficient         Some           Insufficient         Just insufficient         Just insufficient                                                                                                    | End date:                | 30.04.2024          |                   |            |     |              |       |                  |                |
| Main applicant:<br>Refere:         Title<br>Mapplicant:<br>Frau         Sumame<br>Testperson1         First name<br>Test AR         E-mail<br>Testi Beltz L         Telephone<br>Testi Beltz L           Rational Sector         Testperson1         Testperson1 <td< th=""><th>Type of proposal:</th><th>New project</th><th></th><th></th><th></th><th></th><th></th><th></th><th></th></td<>                                                                                                    | Type of proposal:        | New project         |                   |            |     |              |       |                  |                |
| Main applicant:         Ms PD. Dr.         Testperson1         Testperson1         Testperson1         Main applicant:         H1179 443 77 99           Referee:         Frau         Waiter ADMIN         Melanie         waiter/2@ethz.ch         H179 443 77 99           Referee:         Frau         Waiter ADMIN         Melanie         waiter/2@ethz.ch         H179 443 77 99           Referee:         Frau         Uster ADMIN         Melanie         good         State           Atting levels         State         State         State         State         State           1         2         3         4         5         7         excellent         no information           Innovative aspects for teaching and learning at ETH         Image: State         State         State         State         State         State           for students         Image: State         1         2         3         4         5         7         Comment           for students         Image: State         Image: State         Image: State         Image: State         Image: State         Image: State         Image: State         Image: State         Image: State         Image: State         Image: State         Image: State         Image: State         Image: State                                                                                                    |                          | Title               | Surname           | First name |     | E-mail       |       | Telephone        |                |
| Referee:         Frau         Watter ADMIN         Melanie         watterm2@ethz.ch           Rating levels         I         2         3         4         5         ?           1         2         3         4         5         ?         no information           Innovative aspects for teaching and learning at ETH         I         2         3         4         5         ?           for students         I         2         3         4         5         ?         Comment                                                                                                    | Main applicant:          | Ms PD. Dr.          | Testperson1       | Test1 AR   |     | test@ethz.ch |       | +41 79 443 77 99 |                |
| Rating levels           1         2         3         4         5         7           insufficient         just insufficient         good         excellent         no information           Innovative aspects for teaching and learning at ETH         Image: Color of the color of the c                                                                                                    | Referee:                 | Frau                | Walter ADMIN      | Melanie    |     | walterm2@et  | hz.ch |                  |                |
| 1         2         3         4         5         ?           insufficient         just insufficient         sufficient         good         excellent         no information           Innovative aspects for teaching and learning at ETH         Image: the state in the state in the state                                                                                                    | Rating levels            |                     |                   |            |     |              |       |                  |                |
| insufficient         just insufficient         good         excellent         no information           Innovative aspects for teaching and learning at ETH         Image: Comment in the image: Comment integration in the image: Comment integration in the image: Comment integration in the image: Comment integration in the image: Comment integration in the image: Comment integration in the image: Comment integration integration in the image: Comment integration in the image: Comment integrate in the image: Comment integrate in the image: Comment integrate                                                                                                    | 1                        |                     | 2                 | 3          |     | 4            |       | 5                | ?              |
| Innovative aspects for teaching and learning at ETH           for students         1         2         3         4         5         ?         Comment           for faculty         1         2         3         4         5         ?         Comment                                                                                                    | insufficient             |                     | just insufficient | sufficient |     | good         |       | excellent        | no information |
| for students     1     2     3     4     5     7     Comment       for faculty     1     2     3     4     5     7     Comment                                                                                                    | Innovative aspects for t | eaching and learnin | g at ETH          |            |     |              |       |                  |                |
| for faculty 1 2 3 4 5 7 Comment                                                                                                    | for students             |                     |                   | 1 2 3      | 4 5 | ? Cor        | nment |                  |                |
|                                                                                                    | for faculty              |                     |                   | 1 2 3      | 4 5 | ? Cor        | nment |                  |                |

Effective, March 2021